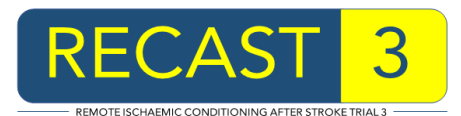

## <u>RECAST-3 – Working Practice Document</u> Title: Uploading Images to the RECAST-3 Website, No. 004

Before starting the upload procedure, please obtain the correct CT or MRI scan images for the participant. This document will show you the method of uploading the images to the RECAST-3 website.

Identify the participant you wish to upload images for using the participant list on the RECAST-3 website, locate the scans column and use the **select** link.

| SAEs          | Scans         | Protocol<br>violations | Centre<br>transfers | Day 90      |
|---------------|---------------|------------------------|---------------------|-------------|
| <u>Select</u> | <u>Select</u> | Select 2               | Select 2            | 8 Jan 2019  |
| Select        | <u>Select</u> | Select                 | Select              | 21 Jan 2019 |
|               |               |                        |                     |             |

This will show the scan history page. This page lists all of the scans which have been uploaded for the participant, summarising the scan modality, the number of images uploaded, and which investigator(s) uploaded the images.

To upload new images for the participant, select the **brain scan upload** link.

| Scan history        |                                    |                    |                                       |  |
|---------------------|------------------------------------|--------------------|---------------------------------------|--|
| Example Hospital    | Investigator: Example Investigator | Participant ID: CO | 02-0001-ABC Participant's sex: Female |  |
| « Back to participa | nt list                            |                    |                                       |  |
| » Brain scan uploa  | <u>d</u>                           |                    |                                       |  |
|                     |                                    |                    |                                       |  |
|                     |                                    |                    |                                       |  |
|                     |                                    | Uploaded           | Scans                                 |  |
| Scan ID             | Scan date/time                     | Modality           | Uploaded by                           |  |
| 1                   | 20 Aug 2018 16:49                  | СТ                 | Example Investigator (30 images)      |  |
| 2                   | 11 Oct 2018 16:16                  | MR                 | Example Investigator (270 images)     |  |
| 3                   | 25 Nov 2018 15:45                  | СТ                 | Example Investigator (150 images)     |  |
|                     |                                    |                    |                                       |  |

This will display the DICOM image upload page. From here, you will be able to upload the DICOM image files for the participant. Please note any restrictions on image uploads that are shown – this will probably just be a restriction on the size of each uploaded file (which should be well in excess of the size of most DICOM files).

If you are using a web browser which does not support JavaScript (or has JavaScript disabled), additional restrictions may apply. These include a limit on the total upload size, and a limit on the number of files which can be uploaded at once. Since most modern web browsers support JavaScript, you are unlikely to encounter these additional restrictions.

To begin selecting the files for upload, click the **browse** button (depending on your web browser, this may be labelled something different such as "choose file"). This will then display a file selection window.

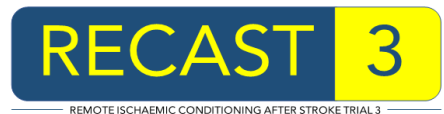

| Please browse your local system for the DICOM files to be uploaded for participant C002-0001-ABC                                            |
|----------------------------------------------------------------------------------------------------|
| Please note: No individual file can exceed 10MB.<br>You can select multiple files in the file dialog, e.g. by using the Ctrl or Shift keys. |
| File(s): Browse No files selected.                                                                                                    |
| Upload Files                                                                                                    |
| Number of files: 0                                                                                                    |
| Largest file size: OMB                                                                                                    |
| Total upload size: OMB                                                                                                    |
|                                                                                                    |
|                                                                                                    |

You will then need to locate the files on your computer's filesystem using the file selection window. This will probably be the hardest part of the procedure as the location of the DICOM files will depend on your system.

If you are trying to find DICOM files on a CD, start by looking for the CD drive in the file selection window – this should be visible in a panel at the side or within a drop-down menu showing an appropriate icon. On Windows systems, CD drives and other disk drives are denoted with a drive letter (e.g. C, D, E etc).

You will then need to locate the folder of DICOM brain images on the CD or drive. This will frequently be called "DICOM" but may also be called something like "ParticipantO" or "IMAGES". The second and third level folders, if present, may be called "ST00000", "SE00000" (where ST = study and SE = series), or even "Anonymised", "Head", "Brain" or similar.

Some radiology departments provide a CD with DICOM folders. There should be one folder for each series and it is necessary to identify which series to upload. Equally there may be more than one study. You can identify these sometimes using the folders but more commonly using viewing software. Some radiology departments provide viewing software with the images. As there are many types of viewing software, the various methods are not listed here.

## Please do not upload the Participant protocol, report or localiser images.

When you have located the images for upload, select the images you want to upload and then click the **Open** button on the file selection window. All modern web browsers will support selecting multiple files in the file selection window, using one of the following methods:

|                         | PC                                | Mac                               |
|-------------------------|-----------------------------------|-----------------------------------|
| Select several adjacent | Position the cursor in an empty   | Position the cursor in an         |
| files using the mouse   | area near the first file.         | empty area near the first file.   |
| (click and drag)        | Click and hold the mouse          | Click and hold the mouse          |
|                         | button.                           | button.                           |
|                         | Drag the mouse until all the      | Drag the mouse until all the      |
|                         | desired files are selected.       | desired files are selected.       |
|                         | Release the mouse button.         | Release the mouse button.         |
| Select several non-     | Press and hold the Control key.   | Press and hold the Command        |
| adjacent files          | Click each desired file to select | key.                              |
|                         | it.                               | Click each desired file to select |

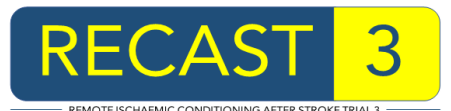

|                             | Release the Control key.           | it.                                |
|-----------------------------|------------------------------------|------------------------------------|
|                             |                                    | Release the Command key.           |
| Select a range of adjacent  | Click the first file in the range. | Click the first file in the range. |
| files                       | Press and hold the Shift key.      | Press and hold the Shift key.      |
|                             | Click the last file in the range.  | Click the last file in the range.  |
|                             | Release the Shift key.             | Release the Shift key.             |
| Select all the files        | Press and hold the Control key.    | Press and hold the Command         |
| currently shown in the file | Press the A key.                   | key.                               |
| selection window.           | Release the Control key.           | Press the A key.                   |
|                             |                                    | Release the Command key.           |

When you have selected the files, the DICOM image upload screen will display the total number of files selected, as well as listing them individually (if JavaScript is not supported/enabled on your web browser, you may only see the total number). To upload the selected files, click the **upload files** button.

| Please browse your local system for the DICOM files to be uploaded for participant C002-0001-ABC |  |  |
|--------------------------------------------------------------------------------------------------|--|--|
| Please note: No individual file can exceed 10MB                                                  |  |  |
| You can select multiple files in the file dialog, e.g. by using the Ctrl or Shift keys.          |  |  |
|                                                                                                  |  |  |
| File(s): Browse 16 files selected.                                                               |  |  |
| Upload Files                                                                                     |  |  |
|                                                                                                  |  |  |
| Number of files: 16                                                                              |  |  |
| Largest file size: 0.04MB                                                                        |  |  |
| Total upload size: 0.63MB                                                                        |  |  |
|                                                                                                  |  |  |
| ima0 (0.04MB)                                                                                    |  |  |
| img1 (0.04MB)                                                                                    |  |  |
| img2 (0.04MB)                                                                                    |  |  |
| img3 (0.04MB)                                                                                    |  |  |
| img4 (0.04MB)                                                                                    |  |  |
| img5 (0.04MB)                                                                                    |  |  |
| img6 (0.04MB)                                                                                    |  |  |
| img7 (0.04MB)                                                                                    |  |  |
| img8 (0.04MB)                                                                                    |  |  |
| img9 (0.04MB)                                                                                    |  |  |
| img10 (0.04MB)                                                                                   |  |  |
| img11 (0.04MB)                                                                                   |  |  |
| img12 (0.04MB)                                                                                   |  |  |
| img13 (0.04MB)                                                                                   |  |  |
| img14 (0.04MB)                                                                                   |  |  |
| img15 (0.04MB)                                                                                   |  |  |
|                                                                                                  |  |  |

You will then need to wait for the upload to complete. If JavaScript is enabled on your web browser, the upload files button will now read **uploading** and a progress bar will appear. The button text will change again to **uploaded** once the upload is complete. In the list of files, the status of the upload for each file will be displayed.

If JavaScript is not supported/enabled on your web browser, you will see the list of files and the upload status for each file on a new web page once all the files have been uploaded.

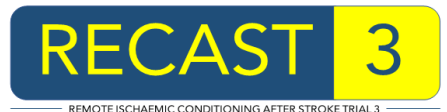

| File(s): Browse 16 files selected.                                            |                                              |                                                                         |  |  |
|-------------------------------------------------------------------------------|----------------------------------------------|-------------------------------------------------------------------------|--|--|
| Uploading                                                                     |                                              |                                                                         |  |  |
| Number of files: 16<br>Largest file size: 0.04MB<br>Total upload size: 0.63MB |                                              |                                                                         |  |  |
| 3 files uploaded: 3 successful, 0 failed                                      |                                              |                                                                         |  |  |
| img0<br>img1<br>img2<br>img3                                                  | (0.04MB)<br>(0.04MB)<br>(0.04MB)<br>(0.04MB) | Successfully uploaded<br>Successfully uploaded<br>Successfully uploaded |  |  |

| Please browse your local system for the DICOM files to be uploaded for participant C002-0001-ABC |                                           |                                               |
|--------------------------------------------------------------------------------------------------|-------------------------------------------|-----------------------------------------------|
| Please note: No individual file can exceed 10MB.                                                 |                                           |                                               |
|                                                                                                  | You can select multiple files in the file | lialog, e.g. by using the Ctrl or Shift keys. |
| File(s): Browse                                                                                  | 16 files selected.                        |                                               |
|                                                                                                  |                                           |                                               |
| Uploaded 📄                                                                                       |                                           |                                               |
| Number of fil                                                                                    | 16                                        |                                               |
| I proest file si                                                                                 | 25: 10<br>ze: 0.04MB                      |                                               |
| Total upload siz                                                                                 | ze: 0.63MB                                |                                               |
|                                                                                                  |                                           |                                               |
| 16 files uploaded:                                                                               | 15 successful, 1 failed                   |                                               |
| ima0 (0.04MB)                                                                                    | Successfully uploaded                     |                                               |
| img1 (0.04MB)                                                                                    | Successfully uploaded                     |                                               |
| img2 (0.04MB)                                                                                    | Successfully uploaded                     |                                               |
| img3 (0.04MB)                                                                                    | Successfully uploaded                     |                                               |
| img4 (0.04MB)                                                                                    | Successfully uploaded                     |                                               |
| img5 (0.04MB)                                                                                    | Successfully uploaded                     |                                               |
| img6 (0.04MB)                                                                                    | Successfully uploaded                     |                                               |
| img7 (0.04MB)                                                                                    | Successfully uploaded                     |                                               |
| img8 (0.04MB)                                                                                    | Successfully uploaded                     |                                               |
| img9 (0.04MB)                                                                                    | Successfully uploaded                     |                                               |
| img10 (0.04MB)                                                                                   | Successfully uploaded                     |                                               |
| img11 (0.04MB)                                                                                   | Successfully uploaded                     |                                               |
| img12 (0.04MB)                                                                                   | Successfully uploaded                     |                                               |
| img13 (0.04MB)                                                                                   | Successfully uploaded                     |                                               |
| img14 (0.04MB)                                                                                   | Successfully uploaded                     |                                               |
| img15 (0.04MB)                                                                                   | This file has already been uploaded       |                                               |
|                                                                                                  |                                           |                                               |

Please check the upload status after each upload to ensure that all the images have been uploaded successfully. If any files have failed to upload, please check the error message to determine the cause of the error and how to proceed. An error icon will be displayed next to any files that have failed to upload in order to assist you in locating them in the list.

A list of common errors and probable causes can be found at the end of this document.

You can now use the link near the top of the page to go back to the **participant's scan history**. There you should see that the images you have uploaded have been added to the scans for the participant. They will either have been appended to an existing scan, or a new scan will have been created. The system will use criteria such as study date/time to determine whether DICOM images belong in the same scan. Note that this automatic grouping of images into scans is subject to review by the coordinating centre, so the number of scans and the images in each scan could

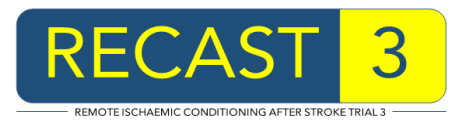

## change over time.

| Uploaded Scans |                   |          |                                   |
|----------------|-------------------|----------|-----------------------------------|
| Scan ID        | Scan date/time    | Modality | Uploaded by                       |
| 1              | 20 Aug 2018 16:49 | СТ       | Example Investigator (30 images)  |
| 2              | 11 Oct 2018 16:16 | MR       | Example Investigator (270 images) |
| 3              | 25 Nov 2018 15:45 | СТ       | Example Investigator (150 images) |
| 4              | 10 Dec 2018 15:45 | СТ       | Example Investigator (15 images)  |

To upload more images, select the brain scan upload link again.

## **Troubleshooting**

Some of the errors that may occur when uploading DICOM images are listed below. Errors may occur because the image data is validated against the participant data, in order to ensure that images cannot be uploaded for the wrong participant.

If DICOM images have been anonymised prior to upload, the anonymization process may alter or remove some of the metadata fields which are used for validation, causing it to fail. If you have confirmed that the correct participant is selected and you are unable to address the issue, please contact the coordinating centre as it may be possible to adjust DICOM upload validation for your centre.

| Error                      | Information                                                         |
|----------------------------|---------------------------------------------------------------------|
| File extension must be one | Only DICOM files can be uploaded. The filename extension            |
| of 'dcm', or no extension  | will be checked against a defined list (files with no extension     |
|                            | may be allowed). The file will also be checked to ensure it         |
| File is not a DICOM file   | contains a DICOM preamble. Filename extension errors can            |
|                            | be addressed by renaming the file (although an unexpected           |
|                            | extension could indicate the file is invalid).                      |
| File is too large          | The file size exceeds the maximum allowed size. Please              |
|                            | ensure you are uploading the correct file. If you need to           |
|                            | upload large files, the coordinating centre may be able to          |
|                            | increase the limit.                                                 |
| This file has already been | The file you are uploading (or its encapsulated image data)         |
| uploaded                   | has already been uploaded to the database, therefore it does        |
|                            | not need to be uploaded again.                                      |
| Sex mismatch               | The sex in the DICOM metadata does not match the sex of             |
|                            | the participant. This error will also appear if the sex is blank or |
|                            | a value other than 'M' or 'F'.                                      |
| Age mismatch               | The age in the DICOM metadata does not match the age of             |
|                            | the participant. This error will also appear if the age is blank    |
|                            | (unless date of birth validation can be performed instead).         |
| Date of birth mismatch     | The date of birth in the DICOM metadata does not match the          |
|                            | date of birth of the participant. This error will also appear if    |
|                            | the date of birth is blank. Dates of birth are sometimes            |
|                            | partially anonymised – if you can provide details to the            |
|                            | coordinating centre it may be possible to adjust the validation     |

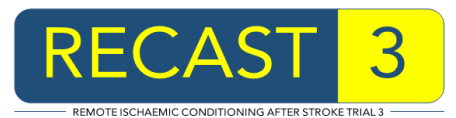

|                          | to take this into account.                                     |
|--------------------------|----------------------------------------------------------------|
| Could not determine scan | The DICOM metadata does not contain a valid study              |
| date/time                | date/time, series date/time or content date/time. Without at   |
|                          | least one of these times, it is not possible to determine the  |
|                          | date/time of the scan.                                         |
| The scan date/time is    | The scan date/time is outside the range of days, relative to   |
| outside the study period | the participant's baseline, for which scans are expected. Scan |
|                          | date/times are sometimes partially anonymised – if you can     |
|                          | provide details to the coordinating centre it may be possible  |
|                          | to adjust the validation to take this into account.            |